# Zukunft Landwirtschaft DAS Update 2011

(<u>D</u>ie-Agroproject-<u>S</u>oftware)

### Jahresupdate 2011

Info Text

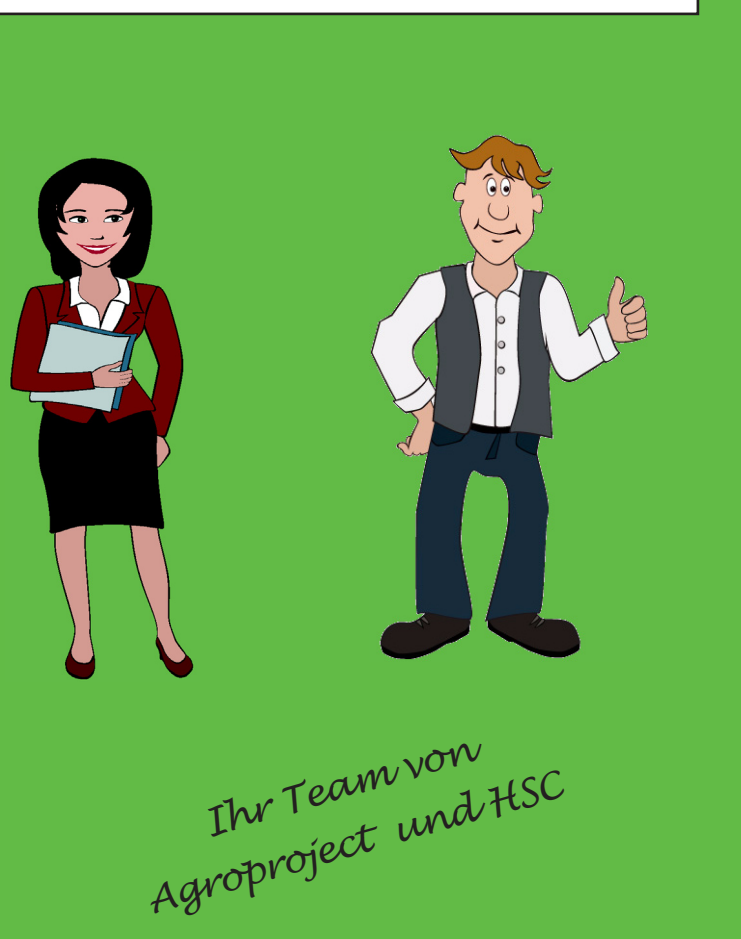

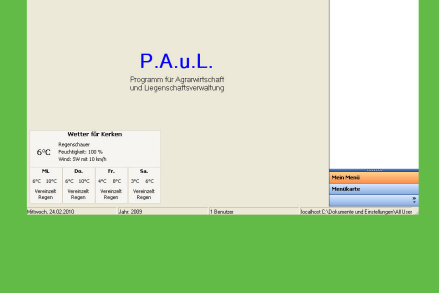

**Rese** 

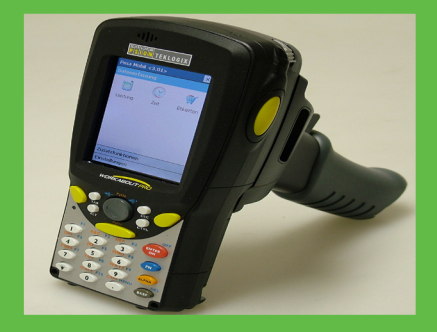

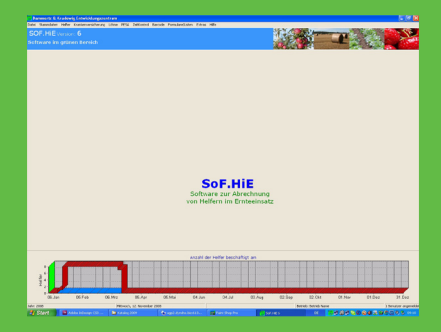

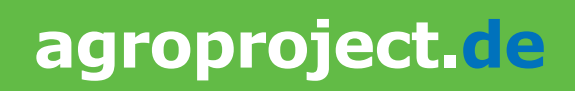

# Begrüßung

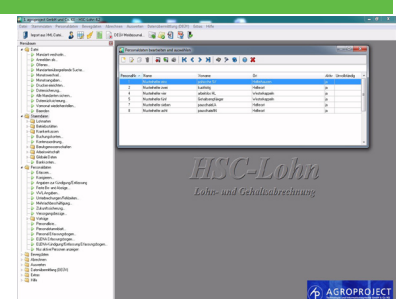

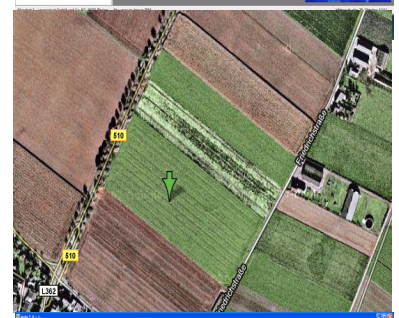

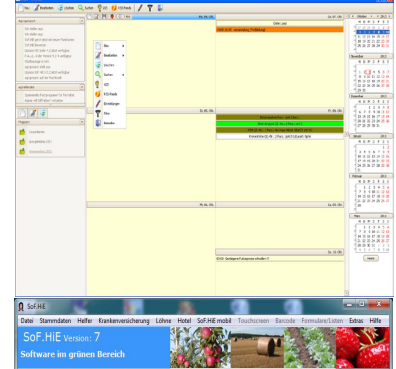

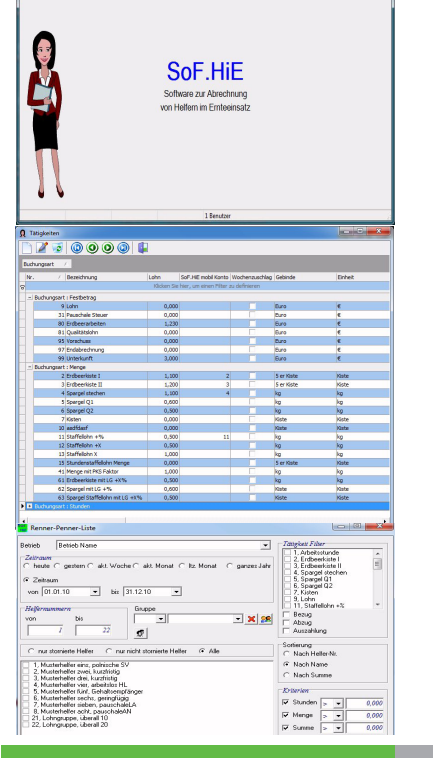

# Updates 2011

Liebe Anwenderin, lieber Anwender.

anbei erhalten Sie die aktuellen Versionen unserer Software:

SoF.HiE 7.0

HSC-Lohn 4.3

Fruchtdat (Handel & Markt) 10.0 sowie

#### P.A.u.L 10.0.

<u>!!Führen Sie !!vor und nach!! der Updateinstallation unbedingt in jedem Programm eine Daten-</u> sicherung durch!!

Zur Installation legen Sie die beiliegende CD in Ihr Laufwerk. Das Installationsprogramm startet dann automatisch.

Alle Änderungen nebst eventuell durchzuführender Datenbankprogrammupdates finden Sie auf den beigefügten Installationshinweisen. Bitte lesen Sie die Hinweise und führen die Installation entsprechend durch!

Die Neuerungen in den einzelnen Programmen werden Ihnen beim Programmstart angezeigt und/oder sind als PDF auf der CD abgelegt.

Kurzfristigen Änderungen und weitere Ergänzungen über unsere Software teilen wir Ihnen zeitnah auf unserer Internetseite www.agroproject.de mit.

# Für weitere Informationen steht Ihnen unsere Hotline unter der Telefonnummer: 0700-93650000 für SoF.HiE/Lohn und 0700-93659365 für Fruchtdat/P.A.u.L zur Verfügung.

Sie werden sehen – unsere Produkte unterstützen Sie auch 2011 in der spannenden Welt der Landwirtschaft.

itsg Zertifikat

#### Die Installationen im Einzelnen:

#### HSC-Lohn 4.3

- Führen Sie eine Datensicherung mit der Version 4.2 durch
   Anschließend installieren Sie HSC-Lohn 4.3.
   Klicken Sie dazu auf den entsprechenden Menünunkt im
  - Klicken Sie dazu auf den entsprechenden Menüpunkt im Installationsmenü der CD.
    - Führen Sie eine Datensicherung mit der Version 4.3 durch

#### SoF.HiE 7.0

3.

- 1. Installation auf einem Einzel PC
  - (keine Anbindung an ein Netzwerk, nur ein PC ist vorhanden)
- 1.1. Führen Sie eine Datensicherung in SoF.HiE 6.5 durch.
  - (SoF.HiE Menüpunkt Datei/Datensicherung)
- 1.2. Prüfen Sie, ob die letzte Version von SoF.HiE 6.5.19 installiert ist. Siehe Hilfe/Info Sollte das nicht der Fall sein, so installieren Sie zuerst das Update 6.5.19 von der CD. Siehe Menüpunkt SoF.HiE 6.5.19 im Startmenü der CD
  - Wurde bereits die Version 6.5.19 installiert fahren Sie mit Punkt 1.3. fort.
- 1.3. Prüfen Sie welche Version Firebird auf Ihrem PC installiert ist. Entweder schauen Sie in SoF.HiE unter Hilfe/Info/Systeminfo. Oder In der Systemsteuerung/Firebird Server Manager.

Ist hier eine Version 2.1 oder niedriger installiert, so deinstallieren Sie zunächst diese Version. Die Deinstallation führen Sie unter Systemsteuerung/Software (Windows XP und niedriger) oder unter Systemsteuerung/Programme und Funktionen durch. Nach Deinstallation muss der PC neu gestartet werden.

- Ist bereits der Firebirds 2.5 installiert, so fahren Sie mit Punkt 1.4. fort. 1.4. Installieren Sie nun SoF.HiE 7.0 von der beiliegenden CD.
- 1.5. Nach der Installation starten Sie SoF.HiE 7 und beginnen mit der Datenübernahme aus SoF.HiE 6. Gehen Sie dazu in den Programmteil Extras/Datenbank und klicken auf Import aus SoF.HiE 6.

# Begrüßung

2

# Software im grünen Bereich 2011

SoF.HiE 7 schlägt Ihnen die bisherige Datenbank aus SoF.HiE 6 als zu übernehmende Datenbank vor. Sie können bei Pfad zur (neuen) SoF.HiE 7-Datenbank den Pfad und den Namen der neuen Datenbank frei wählen. SoF.HiE 7 schlägt Ihnen einen Standardpfad vor. In den Optionen kann gewählt werden ab welchem Jahr die Daten aus SoF.HiE 7 übernommen werden sollen. Eine spätere Übernahme aus früheren Jahren ist nicht möglich!

Um die Übernahme zu starten klicken Sie auf Importieren.

- 1.6. Führen Sie eine Datensicherung mit der Version 7.0 durch.
- (SoF.HiE Menüpunkt Datei/Datensicherung)
- Installation auf dem Server im Netzwerk
   Führen Sie den Schritt 1.3 auf dem Server durch.
- 2.1. Führen Sie den Schritt 1.3 auf dem Server durch.
  2.2 Wählen Sie aus dem Installationsmenü der CD den P
- 2.2. Wählen Sie aus dem Installationsmenü der CD den Programmteil Firebird 2.5 aus und folgen den Installationshinweisen des Installationsprogramms.
- 3. Installation auf den Arbeitsplätzen im Netzwerk
- 3.1. Installieren Sie SoF.HiE 7 wie unter 1.3. und 1.4. beschrieben auf jedem Arbeitsplatz im Netzwerk.

Die Schritte 1.1., 1.2., 1.5. und 1.6. müssen nur an einem Arbeitsplatz durchgeführt werden. Bitte beachten Sie, daß eine neue Freischaltung nötig ist.

#### P.A.u.L. 10.0

- 1. Führen Sie eine Datensicherung mit der Version 9.ff durch
- 2. Anschließend installieren Sie P.A.u.L. 10.0.
- Klicken Sie dazu auf den entsprechenden Menüpunkt im Installationsmenü der CD.
- 3. Führen Sie eine Datensicherung mit der Version 10.0 durch

Wenn Sie Ihre Daten aus Fruchtdat (Stammdaten und Pflanzung/Saat) übernehmen wollen,

melden Sie sich bitte über die oder schicken Sie uns eine e-mail an:

Hotline Fruchtdat: 0700-93659365 fruchtdat@agroproject.de

#### Fruchtdat (Handel & Markt) 10.0

Fruchtdat (Handel & Markt) wird ab 2011 seinen Schwerpunkt im Bereich der Fakturierung und u.a. in der Datenübermittlung von und zu Vermarktungsorganistionen haben und zahl reiche neue Funktionen beinhalten.

Klicken Sie im Installationsmenü der CD auf Fruchtdat (Handel & Markt) und folgen Sie den Hinweisen am Bildschirm.

Beide Programme laufen getrennt nebeneinander, so dass, wenn Sie Fruchtdat einsetzen, Sie unabhängig davon P.A.u.L. installieren können.

#### Schulung/Seminar P.A.u.L.

Sicherlich wird es gerade im Bereich von P.A.u.L. einige Fragen geben:

Hierzu empfehlen wir

Schulung

per Fernwartung auf Ihrem Betrieb

Rufen Sie uns an oder mailen Sie uns - wir helfen Ihnen.

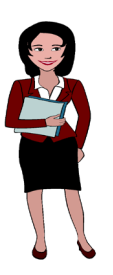

<u>bitte umblättern:</u> Hier gibt es die neuen Seminartermine für SoF.HiE und Lohn...

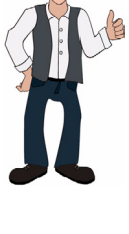

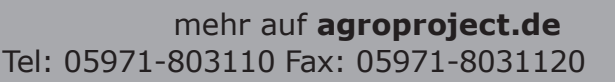

### Installation

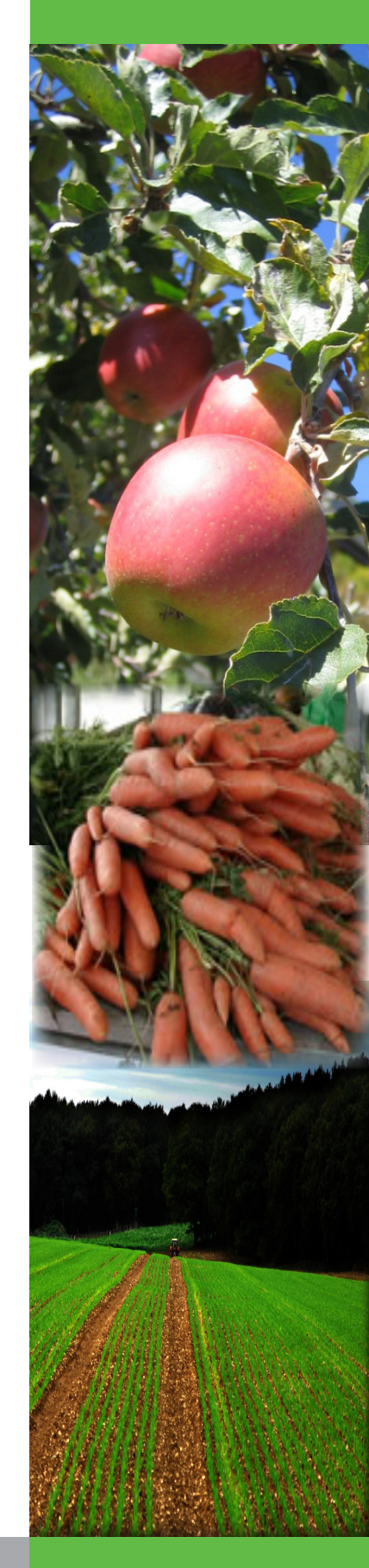

# Schulung

| Seminarinhalte:                                                                                                    |                                                                                                    |
|----------------------------------------------------------------------------------------------------|----------------------------------------------------------------------------------------------------|
| 1. Tag (Intensivseminar SoF.HiE):<br>Grundeinrichtung SoF.HiE 7.0,Neuerungen gegenüber 6.5.x<br>Helfer erfassen/tabellarische Datenerfassung<br>Formulardruck (AV/AG)<br>Tätigkeiten einrichten,individuelle Löhne verwalten und einrichten<br>Lohndaten erfassen und auswerten<br>generieren von eigenen Auswertungen/Listen<br>mobile Datenerfassung/Zeitterminal<br>SoF.HiE Logistik/SoF.HiE get in, Sondermodule | 2. Tag (Intensivseminar HSC-Lohn 4.3):<br>Grundeinrichtung HSC-Lohn, Datenübernahme von SoF.HiE<br>Lohnabrechnung, Erfassung<br>Einrichtung Lohnarten, Korrekturen<br>generieren und übermitteln von SV Meldungen<br>und Lohnsteuermeldungen<br>ELENA Meldungen/Kommunikationsserver<br>Abwicklung der polnischen SV (ZUS)<br>Praktische Beispiele, Korrekturen |
| Name:                                                                                                    | Seminarorte und Termine (zutreffendes bitte ankreuzen und Anzahl Personen eintragen)                                                                                                    |

Auf Wunsch und wegen der vielen Neuerungen in SoF Hie 7 hieten wir auch 2011 Tagsseminare für SoF Hie/Lohn an

Ansprechpartner:

Verbindliche Anmeldung an 05971 - 80311-20 Kundennummer: 123456

E-mail:

| Ê. | Wann                                                                                | Wo                                                                                                   | Personen            |
|----|-------------------------------------------------------------------------------------|----------------------------------------------------------------------------------------------------|---------------------|
|    | 04.02.2011 von 09:00 bis 16:00 Uhr<br>Intensivseminar <b>SoF.HiE</b><br>(ganztägig) | Hotel Altes Land,<br>Schützenhofstraße 16, <b>21635 Jork</b> ,<br>Telefon: 04162-9146-0              |                     |
|    | 05.02.2011 von 09:00 bis 16:00 Uhr<br>Intensivseminar <b>HSC-Lohn</b>               | Hotel Altes Land,<br>Adresse: s.o.                                                                   |                     |
|    | 07.02.2011 von 09:00 bis 16:00 Uhr<br>Intensivseminar <b>SoF.HiE</b><br>(ganztägig) | Hotel Bergeshöhe,<br>Ibbenbürener Straße 78, <b>49497 Mettingen</b> ,<br>Telefon: 05452-3936         |                     |
|    | 08.02.2011 von 09:00 bis 16:00 Uhr<br>Intensivseminar <b>HSC-Lohn</b>               | Hotel Bergeshöhe,<br>Adresse: s.o.                                                                   |                     |
|    | 10.02.2011 von 09:00 bis 16:00 Uhr<br>Intensivseminar <b>SoF.HiE</b><br>(ganztägig) | Hotel van der Valk,<br>Bohmertstraße 333, <b>45964 Gladbeck</b> ,<br>Telefon: 02043-6980             |                     |
|    | 11.02.2011 von 09:00 bis 16:00 Uhr<br>Intensivseminar <b>HSC-Lohn</b>               | Hotel van der Valk,<br>Adresse: s.o.                                                                 |                     |
|    | 15.02.2011 von 09:00 bis 16:00 Uhr<br>Intensivseminar <b>SoF.HiE</b><br>(ganztägig) | Hotel Weingut Sandwiese,<br>Fahrweg 19, <b>67550 Worms</b> ,<br>Telefon: 06241-95610                 |                     |
|    | 16.02.2011 von 09:00 bis 16:00 Uhr<br>Intensivseminar <b>HSC-Lohn</b>               | Hotel Weingut Sandwiese<br>Adresse: s.o.                                                             |                     |
|    | 22.02.2011 von 09:00 bis 16:00 Uhr<br>Intensivseminar <b>SoF.HiE</b><br>(ganztägig) | Hotel Görres,<br>Holzemer Straße 1, <b>53343 Wachtberg</b> ,<br>Telefon: 0228-324416                 |                     |
|    | 23.02.2011 von 09:00 bis 16:00 Uhr<br>Intensivseminar <b>HSC-Lohn</b>               | Hotel Görres,<br>Adresse: s.o.                                                                       |                     |
|    | 01.03.2011 von 09:00 bis 16:00 Uhr<br>Intensivseminar <b>SoF.HiE</b><br>(ganztägig) | Hotel Grüner Baum,<br><u>Gotthilf-Bayh-Straße</u> 9, <b>70736 Fellbach</b> ,<br>Telefon: 0711-515001 |                     |
|    | 02.03.2011 von 09:00 bis 16:00 Uhr<br>Intensivseminar <b>HSC-Lohn</b>               | Hotel Grüner Baum,<br>Adresse: s.o.                                                                  |                     |
|    | 03.03.2011 von 09:00 bis 16:00 Uhr<br>Intensivseminar <b>SoF.HiE</b><br>(ganztägig) | Hotel <u>Stüve,</u><br>Hauptstraße 20, <b>49429 Visbek</b> ,<br>Telefon: 04445-967010                |                     |
|    | 04.03.2011 von 09:00 bis 16:00 Uhr<br>Intensivseminar <mark>HSC-Lohn</mark>         | Hotel Stüve,<br>Adresse: s.o.                                                                        |                     |
|    | Ich bin an der Organisation von Fahrgemei<br>andere Seminarteilnehmer weitergegeben | nschaften interessiert und damit einverstanden, dass mei<br>wird.                                    | ne Telefonnummer an |

Sollten die angegebenen Seminarinhalte und Termine nicht zusagen, so buchen Sie eine individuelle Onlineschulung. Rufen Sie uns an und vereinbaren einen Schulungstermin nach Ihren Wünschen!

Anmeldeschluß für die unten genannten Seminare ist der 30.01.2011.

Seminargebühren: 195,- €/Person. Jede zusätzliche Person/Betrieb zahlt 145,- €. Bei Buchung beider Intensivseminare beträgt die Seminargebühr zusammen 300,- €/Person. Jede zusätzliche Person zahlt/Betrieb 210,- €. Die Seminargebühren sind bei Anmeldung fällig und zahlbar per Bankeinzug. Mittagstisch im Preis enthalten. Preise verstehen sich incl. MwSt. Auf Wunsch können Übernachtungsmöglichkeiten in jedem Hotel reserviert werden. Bitte teilen Sie uns dies mit der Anmeldung mit. (Preise auf Anfrage) Nach erfolgter Anmeldung erhalten Sie: Anmeldebestätigung, Wegbeschreibung, Rechnung

Kontonummer:

BLZ:

Name der Bank:

\_\_\_, den: \_\_\_\_\_2011

Unterschrift: \_\_\_\_\_

agroproject GmbH & Co.KG Landersumer Weg 40 48431 Rheine Tel: 05971-803110 Fax: 05971-8031120 e-mail: info@agroproject.de

"Wir freuen uns auf Sie"